# Digiview

#### 1) Lancement du logiciel.

Ouble cliquer sur l'icône

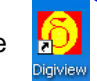

## 2) Prise de mesure.

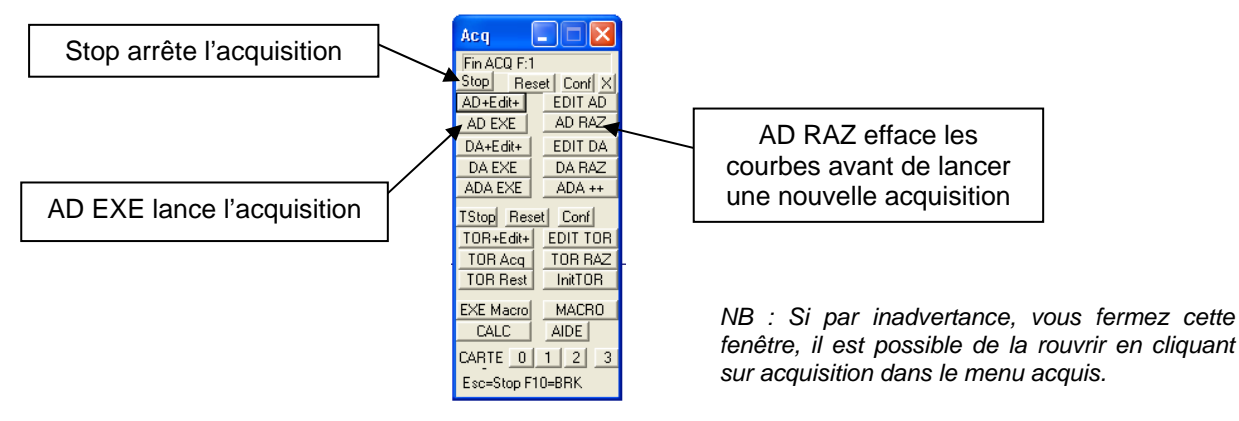

#### 3) Zoom et recadrage de la fenêtre.

Cliquer sur les boutons – ou + en bas à gauche ou en bas à droite pour zoomer ainsi que sur les ascenseurs pour recadrer la fenêtre.

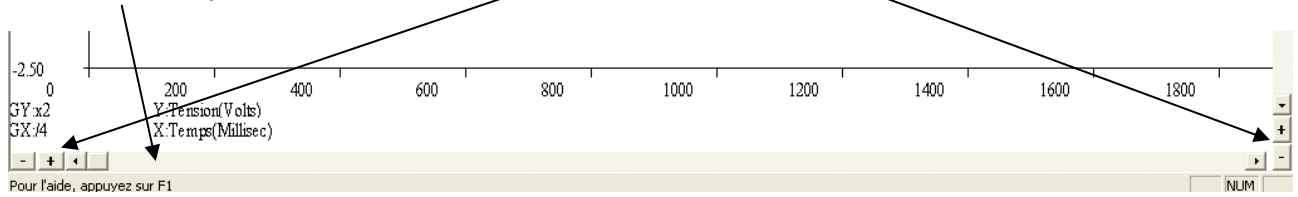

## 4) Obtention de coordonnées de points particuliers.

- Dans le menu Edit, sélectionner Coordonnées.
- Dans le menu Edit, sélectionner la voie dont les coordonnées seront affichées.
- Puis cliquer n'importe où sur le graphe et rester appuyer en bougeant la souris.

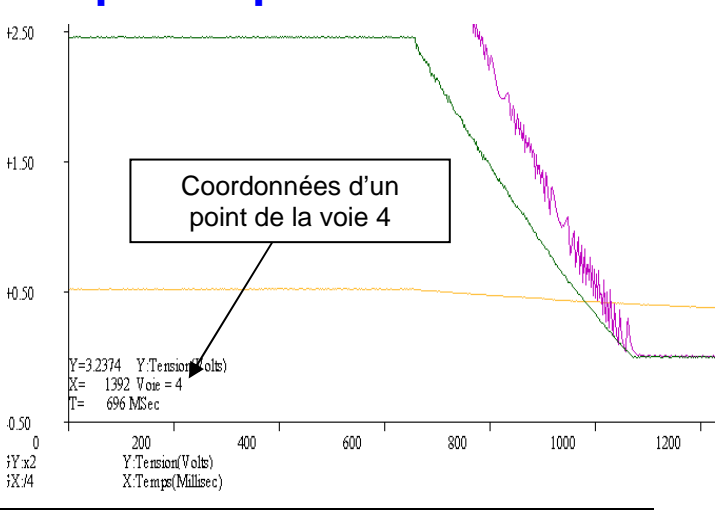

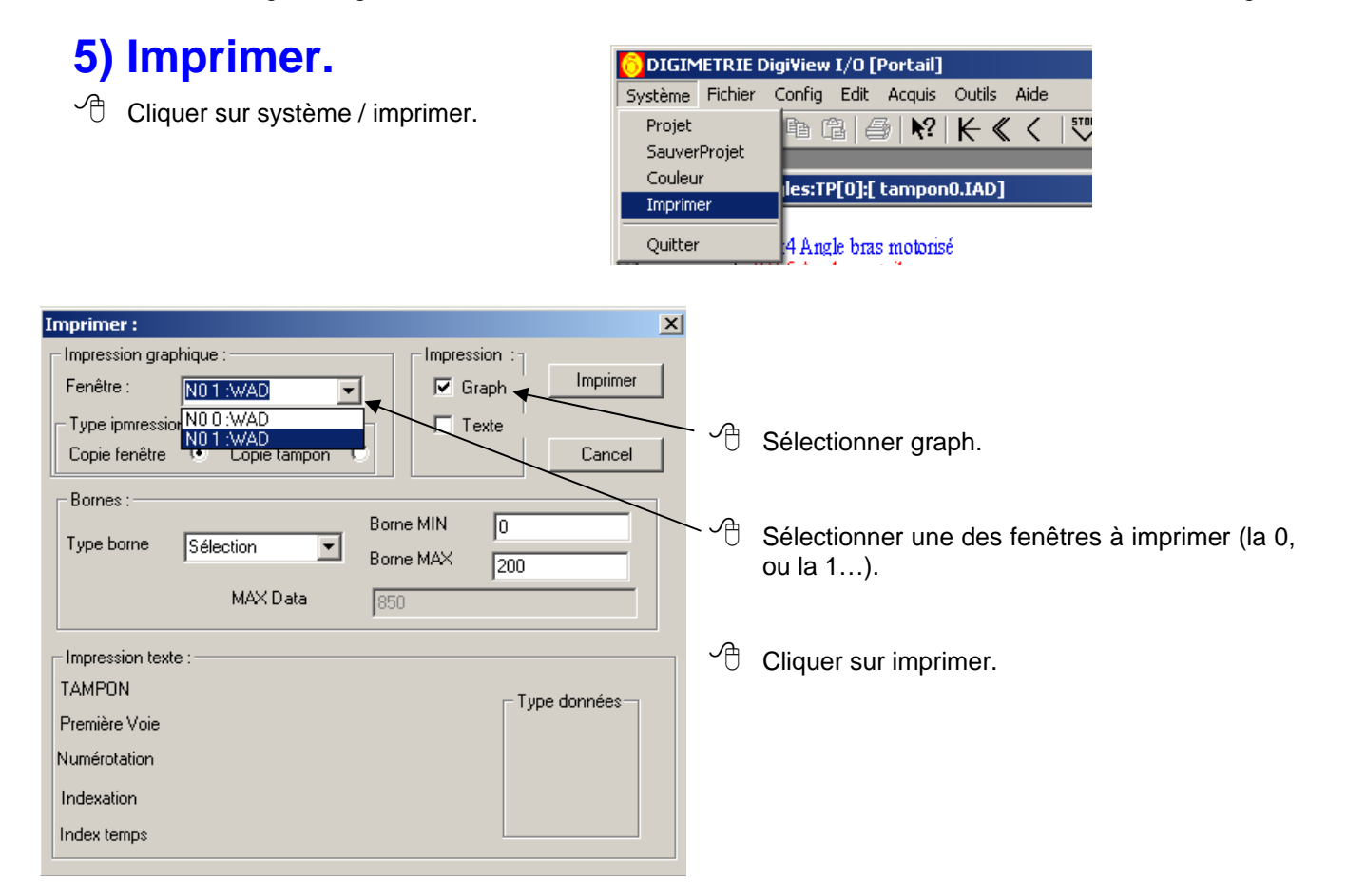

|                                                          | Impression                                                                                                    |
|----------------------------------------------------------|----------------------------------------------------------------------------------------------------|
| Ne pas laisser "tout", mais<br>choisir "Pages de 1 à 1". | Impression ? >   Imprimante Nom : HP CLJ CP3505 PCL6 Propriétés   État : Prêt Type : HP Color LaserJet CP3505 PCL 6   Emplacement : HPColor LaserJet CP3505 Imprimer dans un fichier   Zone d'impression Copies   O Tout Nombre de copies : 1   Pages de : 1 2 3 Copies assemblées |
|                                                          | 0K Annuler                                                                                                    |

A